# Gale OneFile: News USER GUIDE

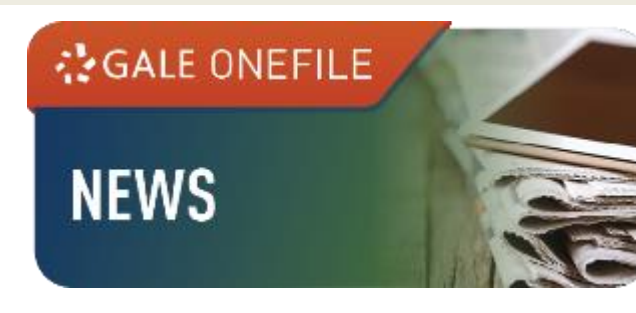

# Overview

**Gale OneFile: News** provides full-text articles of English newspapers and magazines, as well as newswires and broadcast transcripts from around the world. It enables users to quickly search for articles by name of the newspaper or magazine, headline, date, author and section, or conduct a search with other options available.

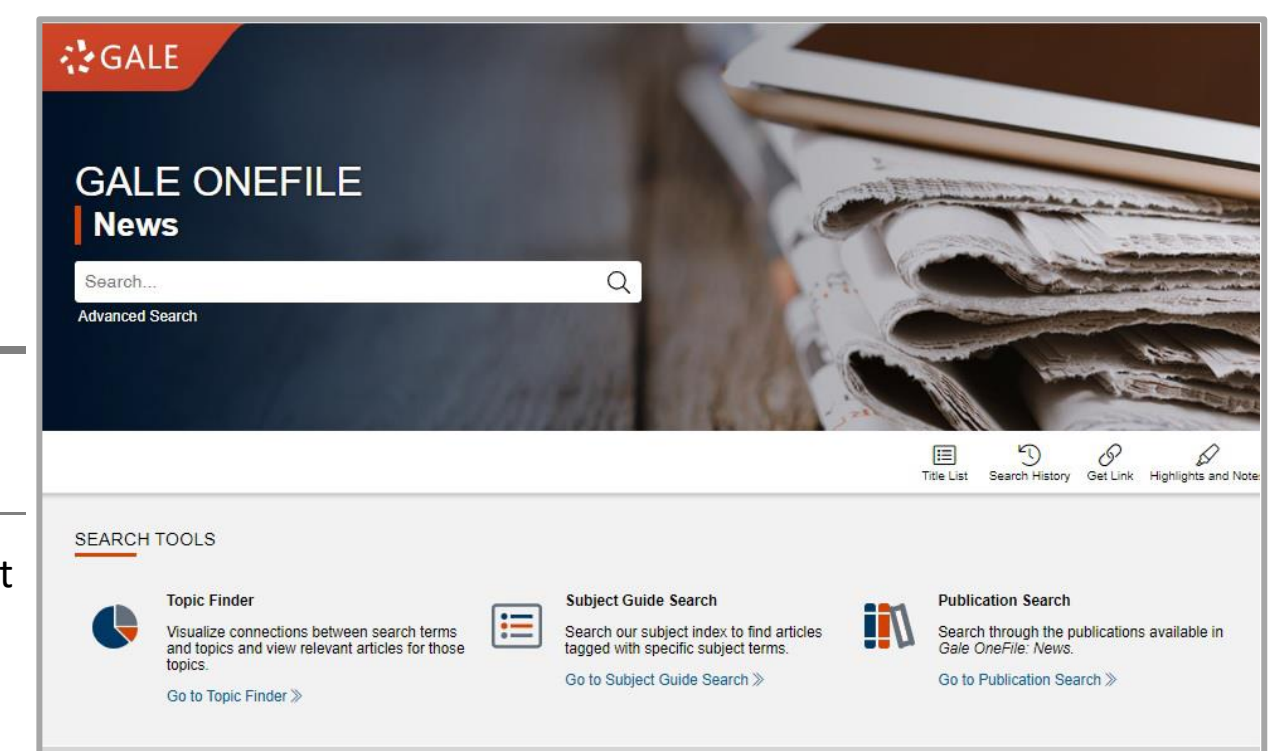

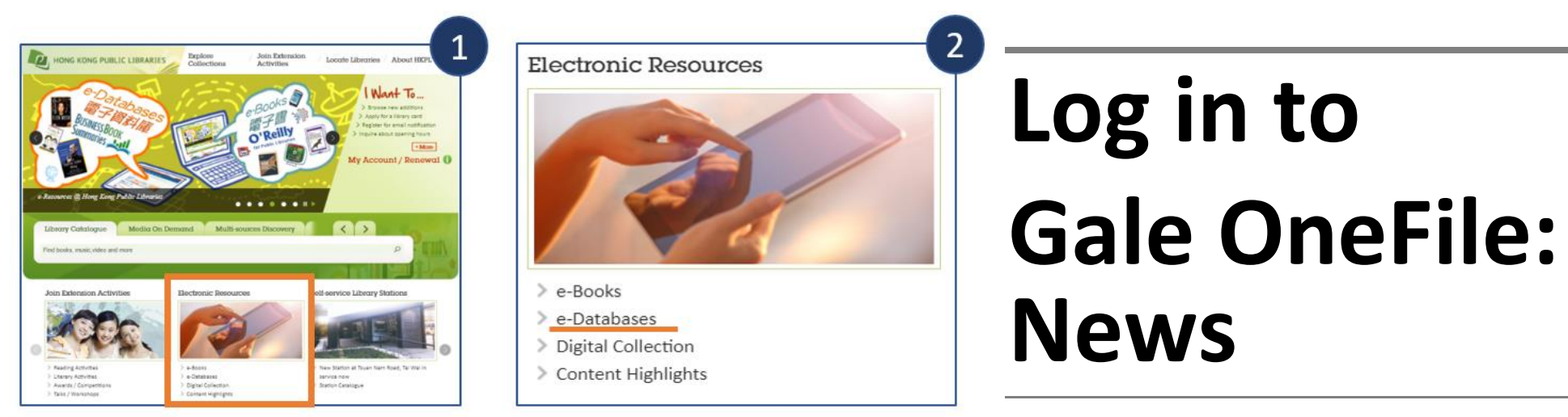

Go to the HKPL website:

www.hkpl.gov.hk

#### e-Databases

Home > e-Databases

Readers may use the e-databases via the following means: • access via Internet with the library account. • use the workstations inside the Hong Kong Public Libraries via Multimed

#### **Explore e-Databases**

| By Subject                           | By Title                                                    |
|--------------------------------------|-------------------------------------------------------------|
| View Lists of e-Databases by Subject | Browse e-Databases and e-<br>Journals by Alphabetical Order |
| Select the Subject 🔹 📀               | e - Databases e - Journals                                  |

香港公共圖書館 Hong Kong Public Librarie

Browse e-Databases by title to access Gale OneFile: News

#### Click e-Databases under Electronic Resources

| A 4 1 1 1 1 1 1 | 10.00   |     |
|-----------------|---------|-----|
| Disc            | aim     | er. |
| 100             | CLILLA. |     |

3

Home > e-Databases > Disclaimer

The e-Resources are licensed for use by authorized users of the Hong Kong Public Libraries (HKPL). All library card holders of th the e-Resources via the Internet on the following conditions: -

. In compliance with the permissible limits of the Copyright Ordinance of Hong Kong (Laws of Hong Kong, Chapter 202), u download or pitni limited copies of citations, abstracts, full-tent or portions from e-Books and e-Databases solely for the purpu private study.

 Under no circumstances should the e-Books and e-Databases or any of the content therein be redistributed to another pduplicated or altered for commercial purpose.

The entire content of the e-Books and e-Databases is prosected by copyright of the providers or the publishers. User should not alter any copyright or other proprietary notices contained in the Content.

. According to the license agreement, users may not download, copy, burn, capture, transmit, rent, sell, re-stream or modify any e-Books and e-Databases, or create derivative Works based on materials from the e-Books and e-Databases.

5. Users are reminded that they will be held fully responsible for any legal consequences artsing from copyright infringement.

10 academy 入門教室

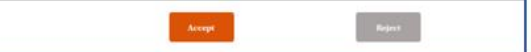

Click Accept

|                | Single Sign-on System                                                                                                    |                                                                                                    |
|----------------|----------------------------------------------------------------------------------------------------|----------------------------------------------------------------------------------------------------|
| /ly Account    |                                                                                                    |                                                                                                    |
| ibrary Account | Library Card / ID Card No.                                                                                                    | Show                                                                                                    |
| Password       | Password                                                                                                    |                                                                                                    |
|                | Forgot your password?                                                                                                    |                                                                                                    |
|                | [Special Notice]                                                                                                    |                                                                                                    |
|                | To further enhance the security of re<br>accounts, with effect from 4 March 2<br>login to library online accounts must<br>characters long and contain at least<br>lowercase letter and 1 digit. Otherw<br>request for immediate change of parand<br>and this must be completed before is<br>allowed. Example of strong passws<br>(Please do not use it as your passwo | eaders' online<br>2019, passwords for<br>be at least 8<br>1 uppercase letter, 1<br>se, the system would<br>sword upon login,<br>access to the account<br>ord: Abwin100<br>rd.) |
|                | For details, please refer to the relate                                                                                                    | d FAQ on change of                                                                                                    |

Log in by entering your library card number /registered HKID card no./ E-account and password

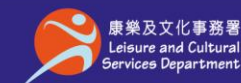

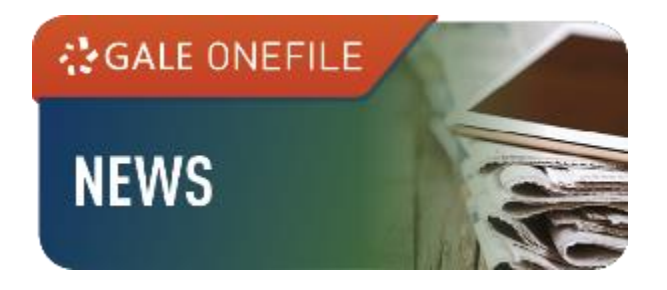

# **Searching Content**

### **Basic Search**

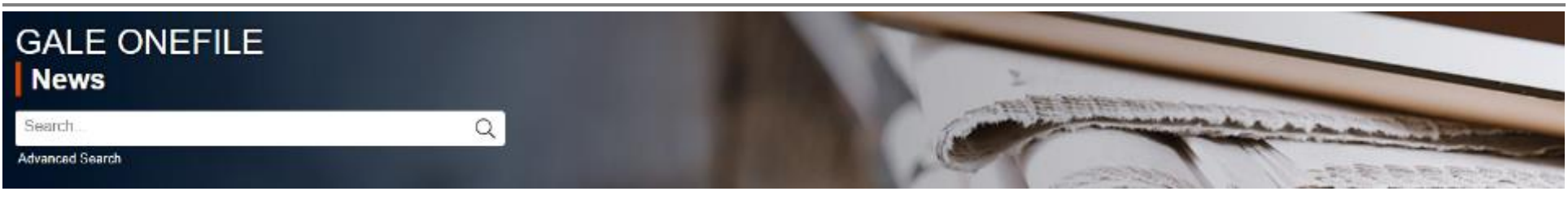

Search across the entire site with a single query. This function is useful when you want to search for a precise topic

| 🔥 GALE ON                                   | IEFILE Ne                           | ews                                                  |                                 |                                                         |
|---------------------------------------------|-------------------------------------|------------------------------------------------------|---------------------------------|---------------------------------------------------------|
| Search                                      | Q                                   |                                                      |                                 |                                                         |
| SEARCH OPTIONS<br>Advanced Search           | Subject Guide Search Public         | cation Search Topic Finder                           |                                 |                                                         |
| Advanc<br>Search Terms                      | ed Search                           |                                                      |                                 |                                                         |
|                                             | Terms                               | Field                                                | Finds re:                       | sults that                                              |
| Search for                                  |                                     | in Keyword                                           | ~ contain the                   | se terms in key fields; does not search entire document |
| And 🗸                                       |                                     | in Keyword                                           | ✓ contain the                   | se terms in key fields; does not search entire document |
| And 🗸                                       |                                     | in Keyword                                           | <ul> <li>contain the</li> </ul> | se terms in key fields; does not search entire document |
| Search<br>Search Tips                       | Add a Row                           |                                                      |                                 |                                                         |
| Operators<br>AND, OR, NOT<br>Search Limiter | Spec<br>Proximity Nesting Quot<br>S | <i>ial Characters</i><br>ation Marks Wildcards Ignor | ed                              |                                                         |
| Documents with                              | Full Text<br>ains Images            |                                                      |                                 |                                                         |
| by publication da<br>● All Dates ○ B        | te(s):                              | veen                                                 |                                 |                                                         |
| by document type                            | : 0                                 |                                                      |                                 |                                                         |
|                                             | ~                                   |                                                      |                                 |                                                         |
| by publication titl                         | e: 💿                                |                                                      |                                 |                                                         |
|                                             |                                     |                                                      |                                 |                                                         |
| by publication su                           | bject: ③                            |                                                      |                                 |                                                         |
|                                             |                                     |                                                      |                                 |                                                         |
| Search Clear                                |                                     |                                                      |                                 |                                                         |
|                                             |                                     |                                                      |                                 |                                                         |

### **Advanced Search**

• Go to Advanced Search

#### Search Terms

- Allow the entering of keywords into multiple search boxes with a maximum of 10 rows
- Customize your search options such as Author, Company Name, and Person – About
- Select Keyword under Field to search words within the citations, subject headings, abstracts, and beginning of each article
- Select Publication Title under Field to search all articles or documents from a particular publication

Know more about the rules of using **Operators** and **Special Characters** under

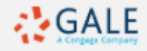

Search Tips to conduct complex/open searches

#### Search Limiters

- Check the box(es) to narrow down the search to Documents with Full Text/
   Document Contains Images
- Limit your search by specific publication date(s), document type, publication title and publication subject

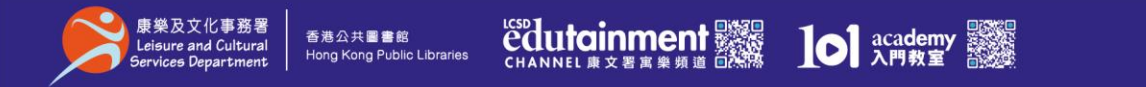

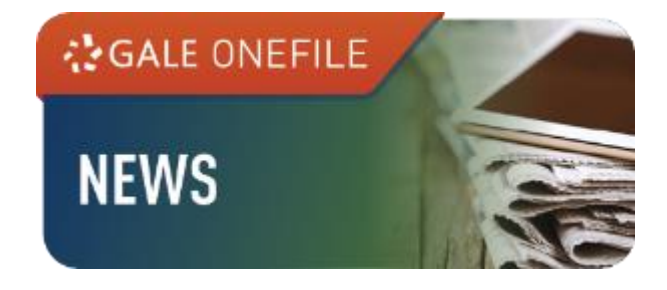

### **Subject Guide Search**

- Go to Subject Guide Search
- Input a keyword, and a list of topics will be available for further exploration
- Click on **Subdivisions** for a narrower search path, or **Related** Subjects for similar subjects
- Enter the name of a person, people with the same name will be differentiated in the search results

| ch Results      |
|-----------------|
| ch Results      |
|                 |
|                 |
| onfiction work) |
| )               |
|                 |
|                 |
|                 |
|                 |

| Topic Finder                       | GALE ONEFILE News                                                                                                   |
|------------------------------------|----------------------------------------------------------------------------------------------------|
| ◆ Go to <b>Topic Finder</b>        | Search Q<br>Previous Page<br>SEARCH OPTIONS<br>Advanced Search Subject Guide Search Publication Search Topic Finder |
| Enter a search term                | Topic Finder                                                                                                    |
| View the diagram in Tiles or Wheel | Climate change Q                                                                                                    |
| Explore related topics             | Search Terms: Climate change                                                                                        |

|                                | Advanced       | the state of the second second second second second second second second second second second second second se |
|--------------------------------|----------------|----------------------------------------------------------------------------------------------------|
| Noge Search                    | Q              |                                                                                                    |
| bioot Cuido C                  | Coarob Doculto |                                                                                                    |
| bject Guide a                  | bearch Results |                                                                                                    |
| BJECT TERMS                    |                | RESULTS                                                                                                    |
| ronaviruses                    |                | 668104                                                                                                    |
| awsions+                       |                |                                                                                                    |
| nalysis                        | (2282)         |                                                                                                    |
| ehavior                        | (62)           |                                                                                                    |
| eliefs, opinions and attitudes | (1)            |                                                                                                    |
| are and treatment              | (4)            |                                                                                                    |
| ase studies                    | (88)           |                                                                                                    |
|                                | (4827)         |                                                                                                    |
| 8565                           |                |                                                                                                    |
| Cases<br>Casualties            | (5798)         |                                                                                                    |

There are two ways to visualize below which words and subjects are found most often in the text of your search results.

Visualization: Tiles OWheel

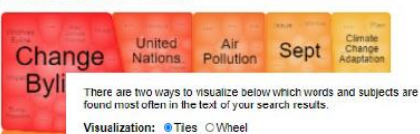

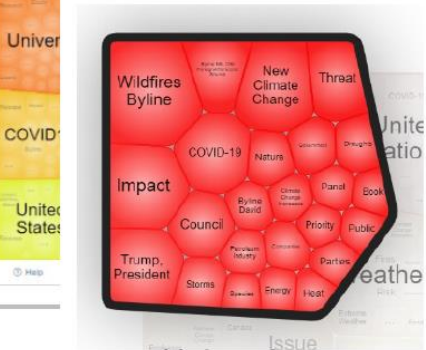

RESULTS

Clicking on a topic wheel or tile narrows your original search res containing that subject or term.

Click on a section to display results.

RESULTS

Clicking on a topic wheel or tile narrows your original search results to the documents also containing that subject or term.

RESULTS FOR TOPIC: CHANGE BYLINE (58)

#### Federal Report Warns of Financial Havoc From Climate Change.

Byline Coral Davenport and Jeanna Smalek A report commissioned by President Trumps Commodity Futures Trading Commission issued dire warnings about climate changes impact on financial markets WASHINGTON A.

[Commodity markets] [DroughIs] [Financial institutions] [Global lemperature changes] [Pension funds] [United States. Commodity Futures Trading Commission] [Wildfires]

Wildfires inject climate change into presidential campaigns

Byline Seung Min Kim and Brady Dennis WASHINGTON Democratic presidential nominee Jos Biden exconsted President Donald Trump on Monday over his environmental record as wildflies continued to burn through much d... Biden Joseph R.] (Cinnate change) [President of the United States] [Presidential candidates] [Trump, Donald [Wildfres]

#### Climate change has brought a 'new era of megafire ' and we're failing to adapt

Spine Sarah Rapian and Julie Eigen In California and a more than a spontable with a spine Sarah Rapian and Julie Eigen In California and swarning In Oregon blaces advanced on towns so rapidly that... (California) [Climate change] [Oregon] [Wildfires]

#### Stopping climate change could cost less than fighting covid-19

Byline David King and Rick Pamell While the coronavirus crisis rages the climate worsens This summer weve had rampant wildfires and rolling blackouts in Californiaunprecedented heat meltion and fires in the

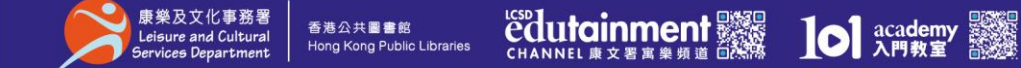

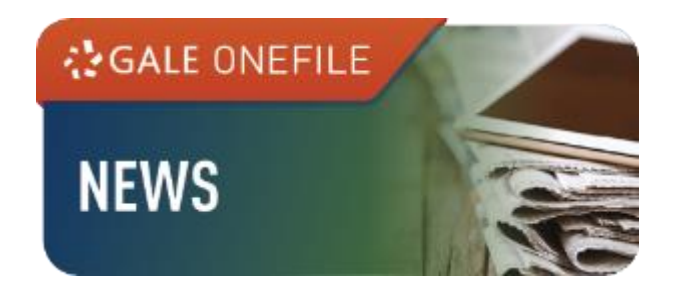

### **Publication Search**

- Go to Publication Search
- Enter the title of a publication
- Click on the matching results for details
- Click on the issue and view the articles

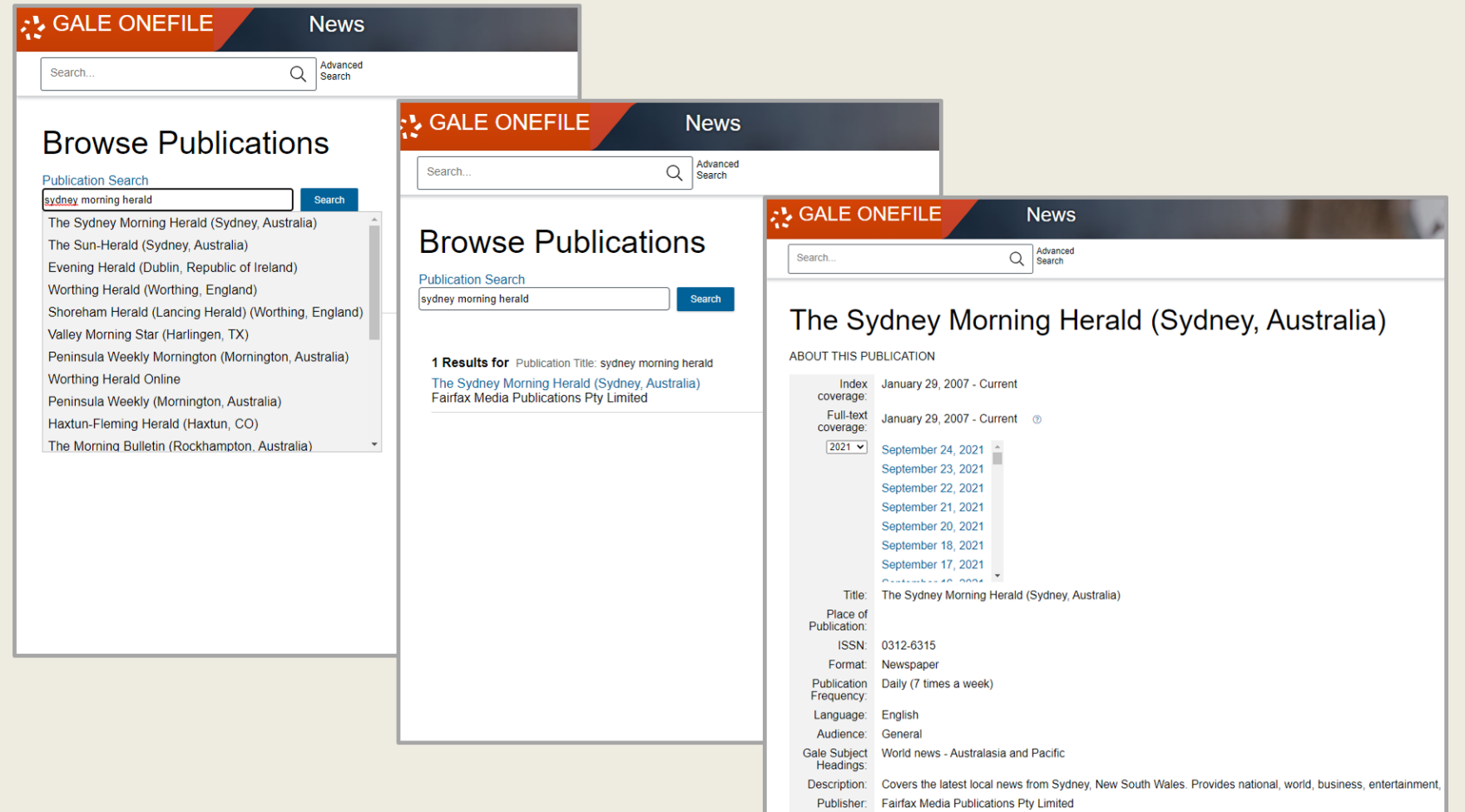

# **Sort/Filter Results**

| Search                                                                       | Q Second                                                                         |             |                  | C A            | 8 2         |
|------------------------------------------------------------------------------|----------------------------------------------------------------------------------|-------------|------------------|----------------|-------------|
|                                                                              | (m)                                                                              |             |                  |                |             |
| SHOWING RESULTS FO                                                           | Nanacene (1.530) III. Backs (163) III. Imaces (20) III. Vite                     | en (2.128   |                  |                |             |
| SHOWING RESULTS PO                                                           | UNIQUERRE (3.530) 🕃 Books (263) 🗐 Images (23) 🛞 Vis                              | NG (2, 168) |                  |                |             |
| SHOWING RESULTS FC<br><u>BEI Newe (662,102)</u> [2]<br>960,102 NEWS Sort by: | Nagazines (3.538) (), Books (253) ()) Images (23) () Vid                         | es (2,188)  | FILTER YOUR RESU | us             |             |
| SHOWING RESULTS FC                                                           | um<br>Magazines (3.530) (), Books (353) (2) Images (23) (2) Vis<br>: [Felenand ] | es (2,188)  | FILTER YOUR RESU | LTS<br>Surgers | Doyumett Ty |

 Sort By: Use the drop-down box to select the display order

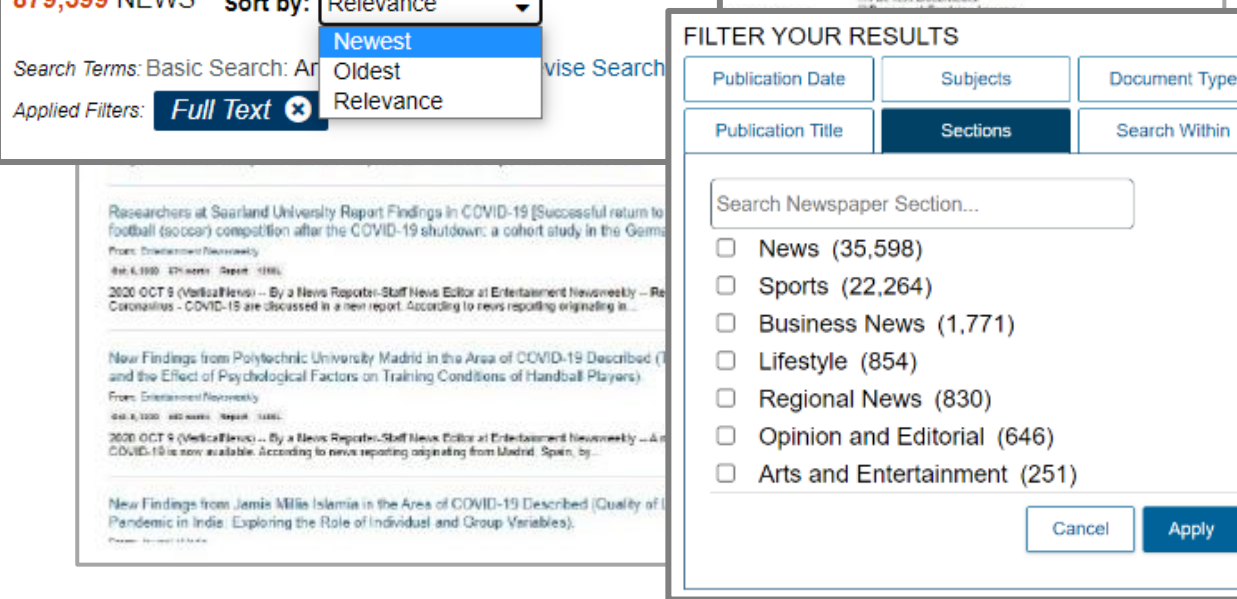

 Filter Your Results: Apply various search criteria such as Publication Date, Publication Title, Sections, etc

 Search Within: Enter additional terms to refine your search

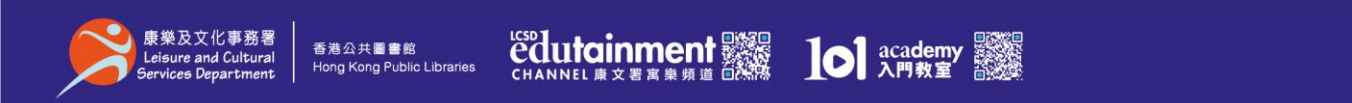

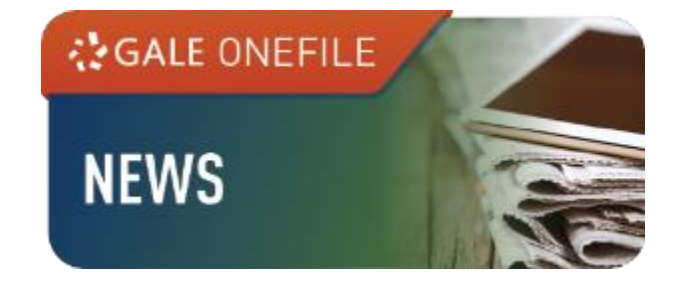

# **Document Tools**

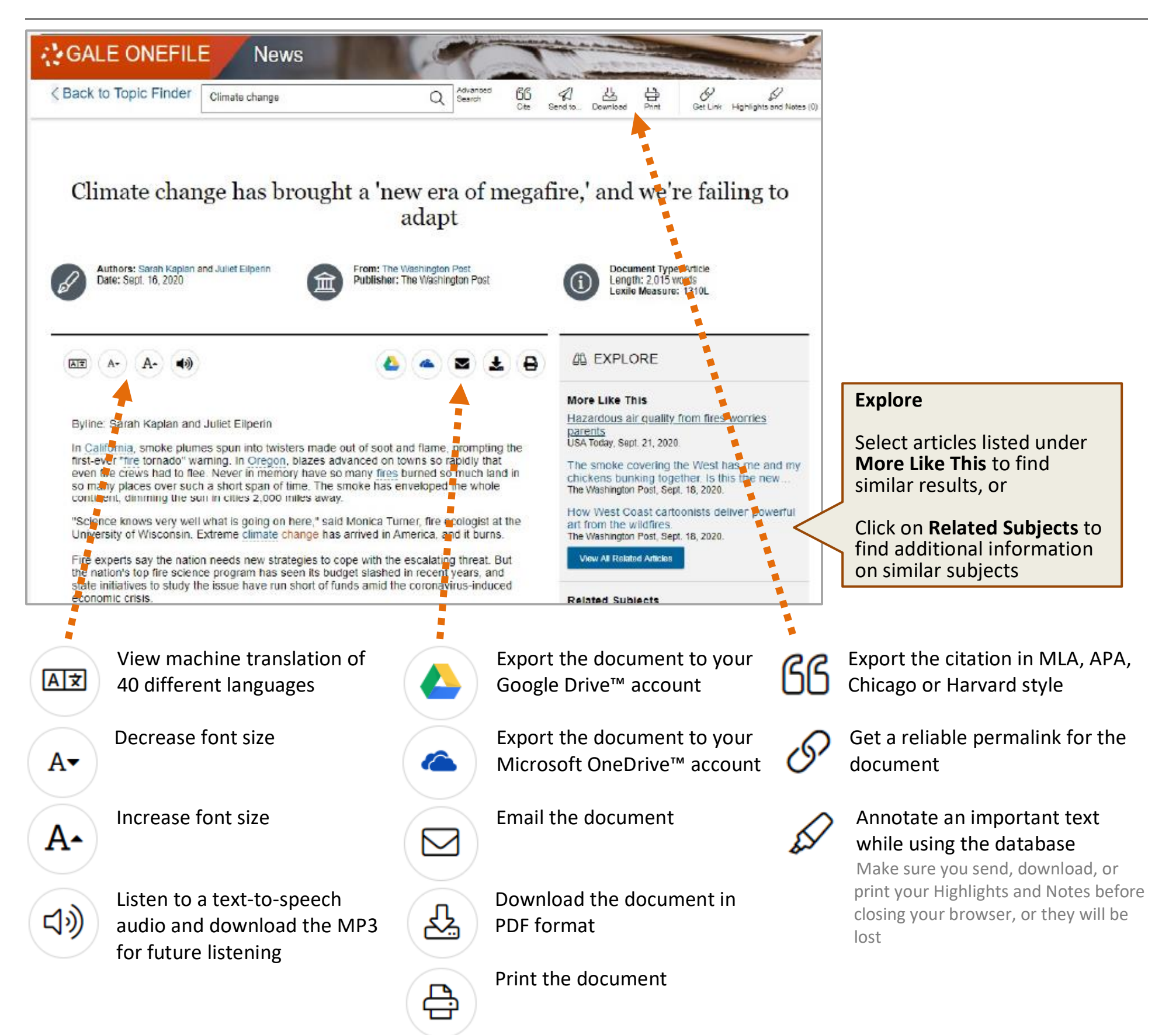

使用地點:所有香港公共圖書館(流動圖書館除外) 經互聯網使用:香港公共圖書館登記讀者,可經以下網址使用此資料庫: Available at: Hong Kong public libraries (excluding mobile libraries) Remote Access: Registered library readers of the Hong Kong Public Libraries via the following website:

## http://www.hkpl.gov.hk/e-databases

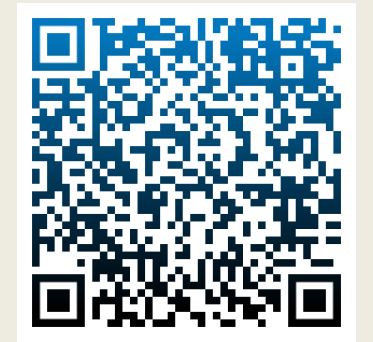

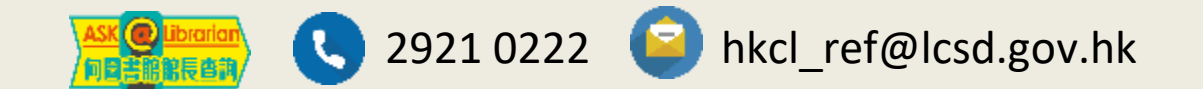

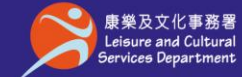

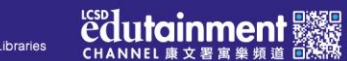

香港公共圖書館

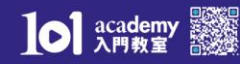